# ASP – Online Registration

Go to: http://www.servicenetwork.com/reg/APPSERV/Join.asp

### Enter Group #: **15136**

| Appal<br>Service            | achia<br>PROJECT WAR | mer. safer. drie                                                   | er.®                                            | Vol                                                               | lunteers                                             | Homeow          | ners         | Staff         | About  |
|-----------------------------|----------------------|--------------------------------------------------------------------|-------------------------------------------------|-------------------------------------------------------------------|------------------------------------------------------|-----------------|--------------|---------------|--------|
| Our Trips Group             | o Member Sign Up     | Help/Support                                                       |                                                 |                                                                   |                                                      |                 | Sign In      | / Participant | Center |
| All Locations > Trip List > | Join                 |                                                                    |                                                 |                                                                   |                                                      |                 |              |               |        |
|                             |                      |                                                                    | QUICK GROUI                                     | P MEMBER SIG                                                      | SN UP                                                |                 |              |               |        |
|                             |                      | I am a member si<br>Requires a valid group                         | gning up with a g<br>f. If you want to create a | roup already regi<br>a new group for your ov                      | <b>istered.</b><br>wn trip <u>select the trip fi</u> | rst!            |              |               |        |
|                             |                      | Enter the group<br>number provide<br>your group<br>leader/coordina | d by Sign<br>creation.                          | n in using <b>your</b><br>sting account or<br>ate a user account. | 3 Fill out the reforms.                              | gistration      |              |               |        |
|                             |                      | Group Number prov                                                  | ided by your group                              | leader: 15136                                                     | Join an existin                                      | g group         |              |               |        |
|                             | lf you are a         | parent registering your c                                          | ild for their trip, ple                         | ase enter their info                                              | rmation on the foll                                  | owing pages, no | ot your own. |               |        |

Click "Join an existing group"

Check that the correct group/location appears:

# QUICK GROUP MEMBER SIGN UP

The group 15136 - Nassau Presbyterian Church is registered for the following...

Location: REGISTER FOR SUMMER ASP TRIPS (SUMMER) Trip: WEEK 5: July 7-13, 2024 Start Date: 7/7/2024

< Change Group Number

Join This Group

Click "Join This Group"

The rest of these examples will be based on a prior year's location and dates.

If you have previously participated in an ASP trip with Nassau, you will fill out the top portion of the screen:

| ARE YOU RETURNING?                                                                                                    |
|----------------------------------------------------------------------------------------------------|
| Username:                                                                                                    |
| mark@nassauchurch.org                                                                                                    |
| Password:                                                                                                    |
| •••••                                                                                                    |
| Sign In                                                                                                    |
| I forgot my Password: <u>Click here</u> to have it emailed to you.<br>Need more help: <u>Our Help Desk</u><br>PLEASE NOTE: If your email address has changed, use the option<br>below. |

Use the links to retrieve your password or connect with the ASP Help Desk, as needed.

If you have never participated on an ASP trip, continue to the section below:

| ARE YOU NEW?  |   |
|---------------|---|
| * First Name: |   |
|               |   |
| * Last Name:  | _ |
|               |   |
| Address:      | _ |
|               |   |
| City:         | _ |
|               |   |
| State:        | _ |
| l             |   |
| * Zip:        | _ |
|               |   |
| Country:      | _ |
| United States | • |
| * Phone:      | _ |
|               |   |
| * Email:      |   |
|               |   |
| Next >        |   |

Set up your account:

## NEW SKYCOG<sup>™</sup> ACCOUNT - STEP 1 OF 2

#### Enter your preferred user information

| Username:        | LYehNJ42 |        |  |
|------------------|----------|--------|--|
| Password:        | •••••    | ]      |  |
| Verify Password: | •••••    | ]      |  |
|                  |          | Next > |  |

Note: Username will default to your email address. You are welcome to change it. There are some characters that may be part of a valid email address like Apostrophe or Underscore that are not accepted as a username in this application.

- · Username must be at least 4 characters long.
- Password must be at least 8 characters and cointain at least one uppercase letter, one lowercase letter and one number.
- Password must not be the same as your username.

# NEW SKYCOG<sup>™</sup> ACCOUNT - STEP 2 OF 2

#### Enter your contact information

For those under 18, this will also include your parent/guardian contact information

Then begin the registration process, using the information from the ASP Volunteer Statement:

#### **REGISTRATION STEP 1: GROUP INFORMATION**

Trip: TENNESSEE Week 6 Code: (Summer) Dates: Jul 15/2018 - Jul 21/2018

Group: Nassau Presbyterian Church Number: 7074 Dates: Jul 15/2018 - Jul 21/2018 Days: 7

Please review the information above. If changes are required click the **Back** button below, otherwise click **Next** to continue the registration process.

Next >

< Back

Review the confirmation page:

#### DONE: CONFIRM & SUBMIT REGISTRATION

Trip: TENNESSEE Week 6 Code: (Summer) Dates: Jul 15/2018 - Jul 21/2018

Group: Nassau Presbyterian Church Number: 7074 Dates: Jul 15/2018 - Jul 21/2018 Days: 7

Lauren Yeh,

Please review the summary information and then click "Submit Registration". if you wish to make changes, please use the "Back" button to return to the previous page.

Contact Information Lauren Yeh 158 Coburn Rd Pennington, NJ 08534 Iyehnj@gmail.com 609-577-8787

| Submit Registration |
|---------------------|
| < Back              |

When you have confirmed that the information is correct, click "Submit Registration"

The "Thank You" page shows some financial details that are not relevant to individuals because all payments will be routed through Nassau Church.

#### THANK YOU FOR REGISTERING

Trip: TENNESSEE Week 6 Code: (Summer) Dates: Jul 15/2018 - Jul 21/2018

#### Lauren Yeh's Registration Summary User ID: LYehNJ42

Estimated Group Size: 45

| Registration Financial Summary                                 |        |
|----------------------------------------------------------------|--------|
| Trip Price/Person:                                             | 325.00 |
| Total Trip Cost:                                               | 325.00 |
| Deposit:                                                       | 225.00 |
| Total Registration Fees Due:<br>(registration fees + deposits) | 225.00 |

#### Thank You!

View the other areas of our site below.

|   | Print              |
|---|--------------------|
|   | Participant Center |
| [ | Home               |